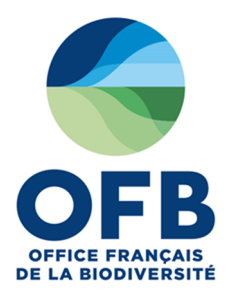

# PAT-Biodiv : Plateforme d'Appui Technique Biodiversité

## **Guide utilisateur Partenaires**

#### **Rédacteurs :**

- Nadia MOULIN, Chef de projet « Prévention, outils et référentiels techniques » (OFB)
- Pascale ZEGEL, Chef de projets informatiques (OFB)

Septembre 2020

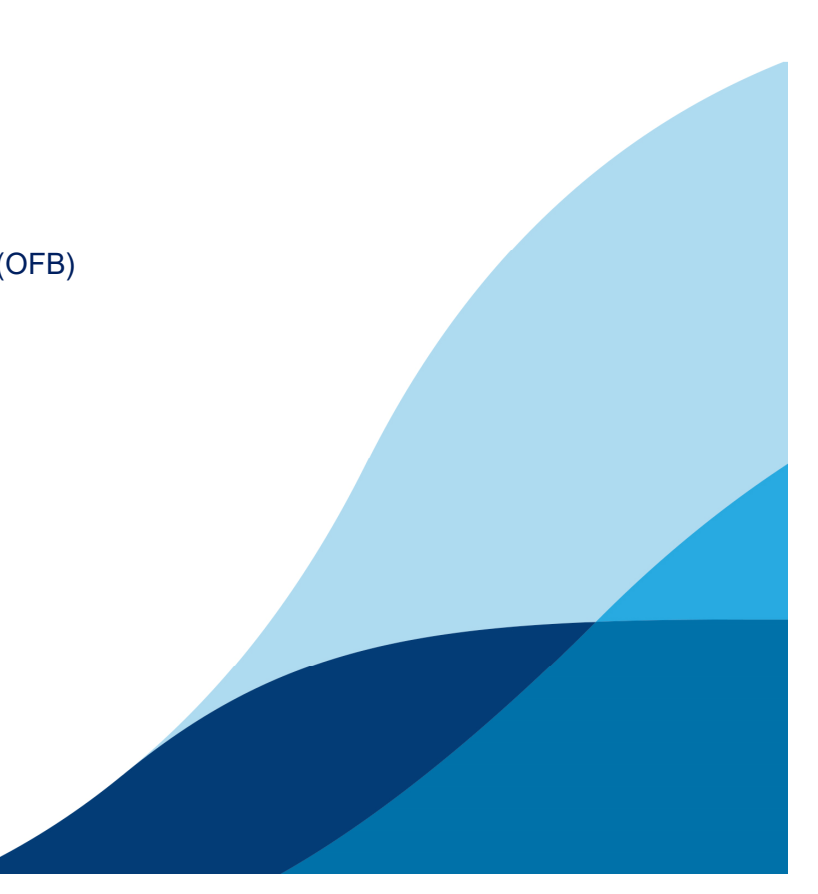

# Authentification et accès à l'application

| Actions                                                              | Descriptions                                                                                                    | Copies d'écrans                                                                                                    |
|----------------------------------------------------------------------|----------------------------------------------------------------------------------------------------|----------------------------------------------------------------------------------------------------|
| S'authentifier                                                       | <ul> <li>Cliquer sur <u>https://patbiodiv.ofb.fr</u></li> <li>Cliquer sur « Se connecter » en haut à droite de l'écran :         <ul> <li>Lors de la 1ère connexion : cliquer sur « Créer un nouveau compte » puis remplir les champs proposés (votre mot de passe vous sera envoyé par mail)</li> <li>Lors des connexions suivantes : saisir votre courriel et votre mot de passe envoyé par mail</li> </ul> </li> </ul> | Editer les informations<br>relatives à son compte<br>Se déconnecter<br>Se connecter / Bloc utilisateur                                                                                              |
| Accéder aux<br>fonctionnalités<br>relatives au compte<br>utilisateur | <ul> <li>Cliquer sur le bouton en haut à droite<br/>contenant votre nom et prénom pour<br/>accéder au bloc utilisateur (un menu<br/>apparaît et affiche les fonctionnalités<br/>accessibles)</li> <li>Cliquer sur « Mon compte » pour éditer<br/>les informations vous concernant</li> <li>Cliquer sur « Se déconnecter » pour<br/>vous déconnecter de l'application</li> </ul>                                           |                                                                                                    |
| Consulter le guide<br>d'utilisation de PAT-<br>Biodiv                | <ul> <li>Cliquer sur « Aide »</li> <li>Cliquer sur « Guide utilisateur partenaire »</li> </ul>                                                                                                    | Re de 2013     Re de 2014     Contre de Piece nationaux     Contre de Piece nationaux     Contre de Caloria     Contre de Caloria     Contre de Caloria     Contre de Caloria     Contre de Caloria |
| Contacter<br>l'assistance<br>utilisateur                             | <ul> <li>Cliquer sur « Nous contacter » ou<br/>envoyer un mail à<br/><u>assistance.patbiodiv@ofb.gouv.fr</u></li> </ul>                                                                                                    | Qui sommes-nous ?     Nous centacter     Aide     Mentions légales       Contacter l'assistance<br>utilisateur     Volet 1 : base documentaire     Consulter le guide utilisateur                   |

| Actions                                             | Descriptions                                                                                                    | Copies d'écrans                                                                                                    |
|-----------------------------------------------------|----------------------------------------------------------------------------------------------------|----------------------------------------------------------------------------------------------------|
| Accéder au module<br>« Référentiels<br>techniques » | <ul> <li>Cliquer sur « Référentiels techniques »<br/>dans le bandeau supérieur ou dans le<br/>bloc central</li> <li>Cliquer sur le domaine, puis le thème,<br/>puis la nature d'opération de votre<br/>choix (une fiche technique apparaît, <i>cf.</i><br/><i>page 4)</i></li> </ul> | Accéder au<br>module<br>« Référentiels<br>techniques »                                                                                                    |
| Accéder au module<br>« Textes<br>réglementaires »   | <ul> <li>Cliquer sur « Textes réglementaires »<br/>dans le bandeau supérieur ou dans le<br/>bloc central</li> <li>Cliquer sur la section souhaitée</li> </ul>                                                                                                    |                                                                                                    |
| Accéder aux derniers<br>ajouts                      | <ul> <li>Dans le bloc « Derniers ajouts »,<br/>cliquer sur le document souhaité en<br/>faisant défiler la liste à l'aide de<br/>l'ascenseur</li> </ul>                                                                                                    | Image: Textes réglementaires       Image: Textes réglementaires         Image: Textes réglementaires       Image: Textes réglementaires         Image: Textes réglementaires       Image: Textes réglementaires |
| Accéder au moteur de recherche                      | <ul> <li>Dans la barre de recherche, taper les<br/>mots-clés relatifs au document que<br/>vous souhaitez rechercher</li> </ul>                                                                                                    |                                                                                                    |

| Actions                                                                                                    | Descriptions                                                                                                    | Copies d'écrans                                                                                                    |
|----------------------------------------------------------------------------------------------------|----------------------------------------------------------------------------------------------------|----------------------------------------------------------------------------------------------------|
| Accéder à une nature<br>d'opération                                                                            | <ul> <li>Cliquer sur « 1. Référentiels techniques »</li> <li>Cliquer sur « 2. Domaine »</li> <li>Cliquer sur « 3. Thème »</li> <li>Cliquer sur « 4. Nature d'opération »</li> <li>Pour vous aider dans votre choix de nature d'opération, cliquer sur « Voir le logigramme »</li> </ul> | 1. Référentiels   techniques     1. Référentiels   techniques     Textes réglementaires     2. Domaine   Metour   Domaine Aquatique   Domaine Marin   Domaine Terrestre     Normaine Terrestre                                                                                                    |
| Accéder aux fiches de<br>résumés des Arrêtés<br>de Prescriptions<br>Générales (APG)                            | <ul> <li>Cliquer sur « Prescriptions générales<br/>applicables » en bleu</li> </ul>                                                                                                    | 3. Thème<br>Plans deau<br>A Travaux en rivières<br>Vidanges/Chasses<br>Vidanges/Chasses<br>Conse humides<br>Conse humides<br>Conse humides<br>Conse fumilé écologique<br>Continuité écologique<br>Continuité écologique<br>Vidanges/Chasses<br>Conse humides<br>Conse humides<br>Conse humides<br>Conse humides<br>Conse humides<br>Continuité écologique<br>Conservent d'upérations relatives sus traves en rivies<br>Cuelle nature d'upérations choists ?<br>Cuelle nature d'upérations choists ?<br>Cuelle nature d'upé                                                                                                    |
| Accéder aux fiches<br>relatives aux éléments<br>de compatibilité IOTA<br>/SDAGEs pour la<br>rubrique concernée | <ul> <li>Cliquer sur « Compatibilité SDAGE »<br/>en bleu</li> </ul>                                                                                                    | 4. Nature<br>d'opération       Grand pasage base<br>(-10 m)       Modifications du<br>porti en long ar/ou<br>en travers       Modifications du<br>porti en long ar/ou<br>en travers       Modifications du<br>porti en long ar/ou<br>en travers       Modifications<br>portiene du<br>porti en long ar/ou<br>en travers       Modifications<br>portiene du<br>porti en long ar/ou<br>en travers       Modifications<br>portiene du<br>porti en long ar/ou<br>en travers       Modifications<br>portiene du<br>portiene du<br>portiene du<br>portiene du<br>portiene du<br>portiene long ar/ou<br>en travers       Modifications<br>portiene du<br>portiene du<br>portiene du<br>portiene du<br>portiene du<br>portiene long ar/ou<br>en travers       Modifications<br>portiene du<br>portiene du<br>portie |

| Actions                                                             | Descriptions                                                                                                    | Copies d'écrans                                                                                                    |
|---------------------------------------------------------------------|----------------------------------------------------------------------------------------------------|----------------------------------------------------------------------------------------------------|
|                                                                     | Après avoir cliqué sur « Référentiels<br>techniques » puis choisi le domaine, le<br>thème et la nature d'opération :                                                                                                    | Fil d'ariane     Télécharger les fiches techniques                                                                                                    |
| Accéder à une fiche<br>technique                                    | <ul> <li>Cliquer sur « 1. Etat initial »,<br/>« 2. Incidences » ou « 3. Suivis »<br/>pour accéder aux paramètres ciblés<br/>(les cases se déplient)</li> <li>Cliquer sur le type de paramètres<br/>souhaité : « Paramètres<br/>biologiques », « Paramètres<br/>hydromorphologiques », …</li> <li>Cliquer sur le compartiment<br/>souhaité : « Végétation aquatique »,</li> </ul> | ADES ET INFORMATIONS I. Etat initial Paramètres biologiques AIDES ET INFORMATIONS Utilities MODIFICATIONS DU PROFIL EN LONG ET/OU EN TRAVERS I. Etat initial Paramètres biologiques Paramètres hydromorphologiques 3. Suivis Utilities                                                                                                    |
| Accéder à une fiche<br>méthodologique                               | <ul> <li>« Invertébrés », …</li> <li>Cliquer sur un lien hypertexte en<br/>bleu au sein d'une fiche technique</li> </ul>                                                                                                    | Accéder à une fiche<br>méthodologique  Domaine  Domaine  Thème Nature d'opération  Légende (code<br>couleur)  Légende (code<br>couleur)                                                                                                    |
| Imprimer un contenu                                                 | <ul> <li>Cliquer sur « Imprimer » pour<br/>imprimer le contenu visible à l'écran</li> </ul>                                                                                                    | Mo fications du profil en long et/ou en travers<br>FAT INITIAL<br>PAT AMÈTRES BIOLOGIQUES                                                                                                    |
| Télécharger un<br>contenu                                           | <ul> <li>Cliquer sur « Télécharger » pour<br/>télécharger le contenu visible à<br/>l'écran</li> </ul>                                                                                                    | Présence de macrophytes (nature, abondance)     Présence de macrophytes (nature, abondance)     Invertébrés     Invertébrés     Ichtyofaune     The macro de macrophytes (nature, abondance)     The macro de macrophytes (nature, abondance)     The macro de macrophytes (nature, abondance)     The macro de macrophytes (nature, abondance)     The macro de macrophytes (nature, abondance)     The macro de macrophytes (nature, abondance)     The macro de macrophytes (nature, abondance)     The macro de macrophytes (nature, abondance)     The macro de macrophytes (nature, abondance)     The macro de macrophytes (nature, abondance)     The macro de macrophytes (nature, abondance)     The macro de macro de macr |
| Revenir à l'écran<br>relatif au thème ou à<br>la nature d'opération | <ul> <li>Dans le fil d'ariane, cliquer sur le<br/>thème ou la nature d'opération (en<br/>bleu)</li> </ul>                                                                                                    | Continuité biologique       •         Caractéristiques habitationnelles au regard des exigences des espèces présentes       •         Autres espèces à enjeux inféodées au milieu aquatique       •                                                                                                    |
|                                                                     | Seuls les éléments en bleu sont<br>cliquables. Pour changer de<br>domaine ou de thème, cliquer<br>dans le bandeau supérieur<br>(menu déroulant)                                                                                                    | Diagnostic Etat initial         Diagnostic des fonctionnalités du milieu, facteurs limitants         Fiche technique         Imprimer le contenu                                                                                                    |

| Actions                                                 | Descriptions                                                                                                    | Copies d'écrans                 |
|---------------------------------------------------------|----------------------------------------------------------------------------------------------------|---------------------------------|
| Déposer un<br>commentaire sur le<br>contenu d'une fiche | <ul> <li>En bas de la fiche sur laquelle vous souhaitez proposer une modification, écrire votre commentaire dans le champs « Commentaire* »</li> <li>Cliquer sur « Enregistrer »</li> <li>Il est possible de déposer un commentaire sous toutes les fiches de la base documentaire, pour tous les utilisateurs authentifiés.</li> </ul> | <complex-block></complex-block> |